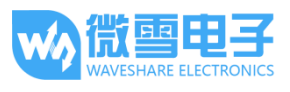

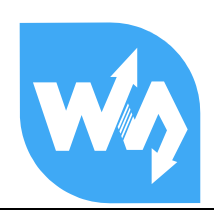

## BME280 Environmental Sensor

# 用户手册

## 产品概述

我是一款环境传感器,可感知环境温度、湿度和大气压强,支持 I2C 和 SPI 接口,兼容 3.3V/5V 电平,小尺寸,低功耗,高精度和稳定性,适用于环境监测、天气预测、海拔高度监测和物联 网应用场景。

#### 特点

- 支持 I2C 接口通信,可通过 I/O 口或焊点设置 I2C 从机地址
- 支持 SPI 接口通信,默认为 I2C 接口,可通过 I/O 切换成 SPI
- 板载电平转换电路,可兼容 3.3V/5V 的工作电平
- 提供完善的配套资料手册(Raspberry/Arduino/STM32 示例程序和用户手册等)

#### 产品参数

| 工作电压: | 5V/3.3V                            |
|-------|------------------------------------|
| 通信接口: | I2C/SPI                            |
| 温度范围: | -40~85℃(分辨率 0.01℃,误差±1℃)           |
| 湿度范围: | 0~100%RH (分辨率 0.008%RH,±3% RH)     |
| 压力范围: | 300~1100 hPa (分辨率 0.18Pa,误差±1 hPa) |
| 产品尺寸: | 27mmx20mm                          |
| 过孔直径: | 2.0mm                              |

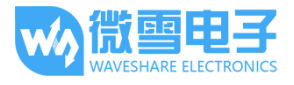

## 接口定义

## I2C 接口

| 功能引脚 | Arduino 接口 | STM32 接口 | RASPBERRY | 描述              |
|------|------------|----------|-----------|-----------------|
| VCC  | 3.3V/5V    | 3.3V /5V | 3.3V /5V  | 电源正             |
| GND  | GND        | GND      | GND       | 电源地             |
| SDA  | A4         | PB7      | SDA       | I2C 数据线         |
| SCL  | A5         | PB6      | SCL       | I2C 时钟线         |
| ADDR | NC/GND     | NC/GND   | NC/GND    | 地址片选(默认为高电平):   |
|      |            |          |           | 为高电平时,地址为: 0x77 |
|      |            |          |           | 为低电平时,地址为: 0x76 |
| CS   | NC         | NC       | NC        | NC              |

## SPI 接口

| 功能引脚 | Arduino 接口 | STM32 接口 | RASPBERRY |              |
|------|------------|----------|-----------|--------------|
| VCC  | 3.3V /5V   | 3.3V /5V | 3.3V /5V  | 3.3V 电源正     |
| GND  | GND        | GND      | GND       | 电源地          |
| MOSI | D11        | PA7      | MOSI      | SPI 数据输入     |
| SCK  | D13        | PA5      | SCK       | SPI 时钟输入     |
| MISO | D12        | PA6      | MISO      | SPI 数据输出     |
| CS   | D10        | PB6      | 27 (wPI)  | SPI 片选,低电平有效 |

## 用于树莓派

### 安装必要的函数库

需要安装必要的 WiringPi 函数库,否则以下的示例程序可能无法正常工作。安装方法详见:

#### http://www.waveshare.net/wiki/Pioneer600\_Datasheets

在官网上找到对应产品,在产品资料打开下载路径,在 wiki 中下载示例程序:

#### 文档

- 用户手册
- 原理图

#### 程序

■ 示例程序

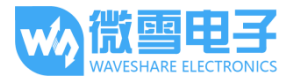

#### 得到解压包,解压得到如下:

| 此电脑→      |                 | >   | > BME280-Environmental-Sensor-Demo-Code > |  |  |  |  |  |
|-----------|-----------------|-----|-------------------------------------------|--|--|--|--|--|
| ▲ 名称      | 修改日期            | 类型  | 大小                                        |  |  |  |  |  |
| Arduino   | 2018/8/14 15:34 | 文件夹 |                                           |  |  |  |  |  |
| Raspberry | 2018/8/14 15:35 | 文件夹 |                                           |  |  |  |  |  |
| STM32     | 2018/8/14 15:36 | 文件夹 |                                           |  |  |  |  |  |

将 Raspberry 文件夹拷至树莓派。

## 前置工作及演示

## 前置工作

执行如下命令进行树莓派配置:

#### sudo raspi-config

选择 Interfacing Options -> I2C -> yes 启动 I2C 内核驱动

选择 Interfacing Options -> SPI -> yes 启动 SPI 内核驱动

保存退出后,重启树莓派:

#### sudo reboot

重启后,运行命令查看,I2C,SPI模块是否已启动:

#### Ismod

将会有如下的打印信息:

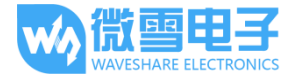

BME280 Environmental Sensor 用户手册

| pi@raspberrypi:~ \$ ls | mod    |                                              |
|------------------------|--------|----------------------------------------------|
| Module                 | Size   | Used by                                      |
| bnep                   | 12051  | 2                                            |
| hci_uart               | 20020  | 1                                            |
| btbcm                  | 7916   | 1 hci_uart                                   |
| bluetooth              | 365780 | 22 hci_uart,bnep,btbcm                       |
| rtc_ds1307             | 13908  | 0                                            |
| hwmon                  | 10552  | 1 rtc_ds1307                                 |
| brcmfmac               | 289942 | 0                                            |
| brcmutil               | 9863   | 1 brcmfmac                                   |
| sg                     | 20781  | 0                                            |
| spidev                 | 7373   | 0                                            |
| cfg80211               | 543219 | 1 brcmfmac                                   |
| rfkill                 | 20851  | 4 bluetooth,cfg80211                         |
| snd_bcm2835            | 24427  | 1                                            |
| snd_pcm                | 98501  | 1 snd_bcm2835                                |
| snd_timer              | 23968  | 1 snd_pcm                                    |
| snd                    | 70032  | <pre>5 snd_timer, snd_bcm2835, snd_pcm</pre> |
| i2c_bcm2835            | 7167   | 0                                            |
| spi_bcm2835            | 7596   | 0                                            |
| bcm2835_gpiomem        | 3940   | 0                                            |
| w1_gpio                | 4818   | 0                                            |
| wire                   | 32619  | 1 w1_gpio                                    |
| cn                     | 5889   | 1 wire                                       |

如果显示 i2c\_bcm2835 和 spi\_bcm2835 则表示 I2C, SPI 模块已启动。

将 BME280 模块按照前述 I2C 总线接口说明连接至树莓派。

BME280 模块的默认 I2C 器件地址是 0x77, 若将 ADDR 接地则器件地址更变为 0x76。

安装 i2c-tools 工具进行确认:

sudo apt-get install i2c-tools

查询已连接的 I2C 设备

i2cdetect -y 1

将会有如下打印信息:

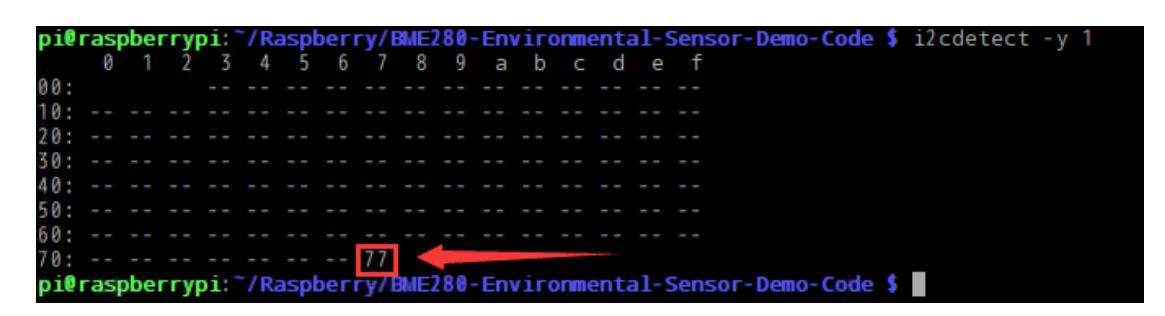

若显示 77 则表示 BME280 模块成功连接至树莓派成功。

若将 ADDR 连接至 GND 则打印出 76:

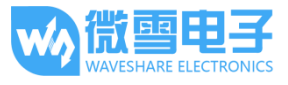

| pi | 0r | as  | obei | ггу | oi: | ~/R | aspl | beri | ry/E |      | 280 | - En | vir | onm  | ent | al-S | Sensor | -Demo | - Code | \$<br>i2( | cdet | ect | - y | 1 |
|----|----|-----|------|-----|-----|-----|------|------|------|------|-----|------|-----|------|-----|------|--------|-------|--------|-----------|------|-----|-----|---|
|    |    | 0   | 1    | 2   | - 3 | 4   | 5    | 6    | 7    | 8    | 9   | а    | b   | С    | d   | e    | f      |       |        |           |      |     |     |   |
| 00 |    |     |      |     |     |     |      |      |      |      |     |      |     |      |     |      |        |       |        |           |      |     |     |   |
| 10 |    |     |      |     |     |     |      |      |      |      |     |      |     |      |     |      |        |       |        |           |      |     |     |   |
| 20 |    |     |      |     |     |     |      |      |      |      |     |      |     |      |     |      |        |       |        |           |      |     |     |   |
| 30 |    |     |      |     |     |     |      |      |      |      |     |      |     |      |     |      |        |       |        |           |      |     |     |   |
| 40 |    |     |      |     |     |     |      |      |      |      |     |      |     |      |     |      |        |       |        |           |      |     |     |   |
| 50 |    |     |      |     |     |     |      |      |      |      |     |      |     |      |     |      |        |       |        |           |      |     |     |   |
| 60 |    |     |      |     |     |     |      |      |      |      |     |      |     |      |     |      |        |       |        |           |      |     |     |   |
| 70 |    |     |      |     |     |     |      | 76   |      |      |     |      |     |      |     |      |        |       |        |           |      |     |     |   |
| pi | 0r | asp | obei | ггу | pi: | ~/R | aspl | beri | y/I  | 3ME2 | 80  | -En  | vir | onmo | ent | al-S | Sensor | -Demo | - Code | \$        |      |     |     |   |

注意: 以上测试确保 I2C 总线上没有其它地址和该器件地址重合的设备。

如果以上测试成功则 I2C 模块加载成功,同时 BME280 模块成功连接至树莓派。

同时, BME280 模块支持 SPI 驱动, 可参考 SPI 接口说明部分将 BME280 连接至树莓派。

#### 演示

成功将 BME280 模块连接至树莓派后:

如果采用 I2C 驱动:则先确定 I2C 器件地址,BME280 模块默认 I2C 器件地址为 0X77,若将 ADDR 接地(或用 0 欧姆电阻将焊桥连接),则其 I2C 器件地址变更为 0X76。

打开 main.c 文件:

进入到 BME280-Environmental-Sensor-Demo-Code 路径下:

cd BME280-Environmental-Sensor-Demo-Code

打开 main.c 文件:

vim main.c

确保 main.c 中的 USEIIC 的宏定义为 1,以采用 I2C 驱动。

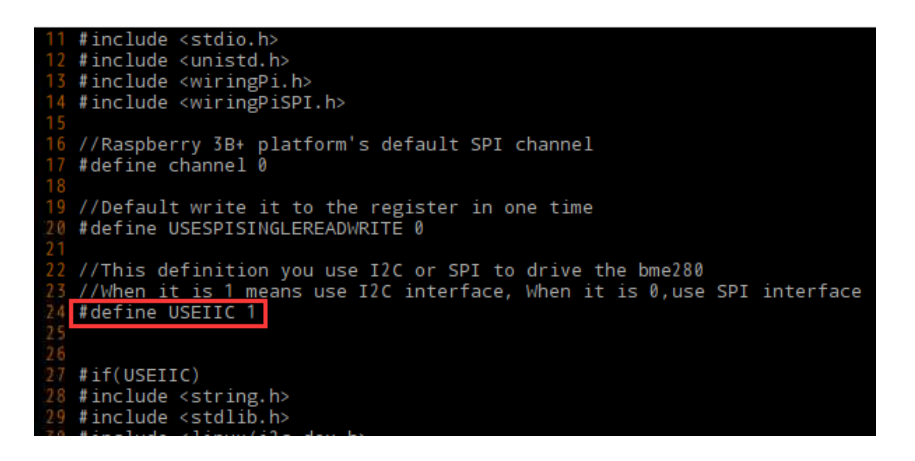

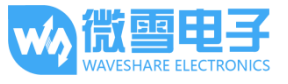

同时检查 main.c 中的 I2C 器件地址,确保和当前 BME280 模块器件地址一致(默认 I2C 器件地址 为 0x77, 若将 ADDR 接地则其器件地址为 0x76):

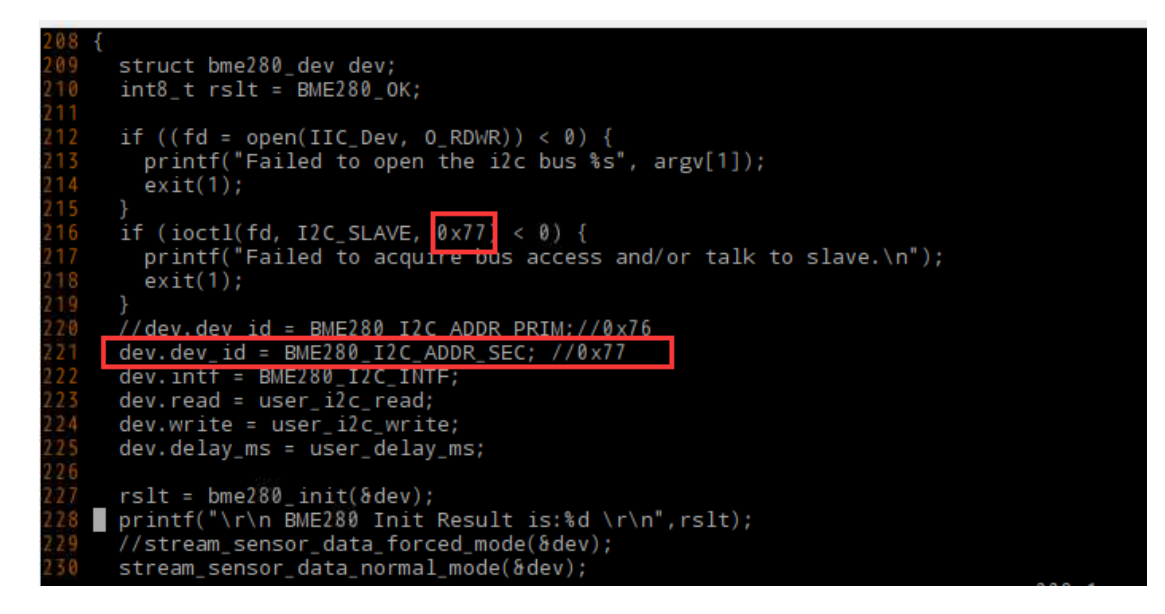

如果采用 SPI 驱动:则将 BME280 模块按照接口说明中的 SPI 总线接线方式进行接线,并将 main.c 文件中的 USEIIC 宏定义改为 0。

10 #include "bme280.h"
11 #include <stdio.h>
12 #include <unistd.h>
13 #include <wiringPi.h>
14 #include <wiringPiSPI.h>
15
16 //Raspberry 3B+ platform's default SPI channel
17 #define channel 0
18
19 //Default write it to the register in one time
20 #define USESPISINGLEREADWRITE 0
21
22 //This definition you use I2C or SPI to drive the bme280
23 //When it is 1 means use I2C interface, When it is 0, use SPI interface
24 #define USEIIC 0
25
26
27 #if(USEIIC)
28 #include <string.h>
29 #include <stdlib.h>
20 #include <stdlib.h>
21 #include <stdlib.h>
22 #include <stdlib.h>
23 #include <stdlib.h>
24 #include <stdlib.h>
25 #include <stdlib.h>
26 #include <stdlib.h>
27 #include <stdlib.h>
28 #include <stdlib.h>
29 #include <stdlib.h>
20 #include <stdlib.h>
20 #include <stdlib.h>
21 #include <stdlib.h>
22 #include <stdlib.h>
23 #include <stdlib.h>
24 #include <stdlib.h>
25 #include <stdlib.h>
26 #include <stdlib.h>
27 #include <stdlib.h>
28 #include <stdlib.h>
29 #include <stdlib.h>
20 #include <stdlib.h>
20 #include <stdlib.h>
20 #include <stdlib.h>
20 #include <stdlib.h>
20 #include <stdlib.h>
20 #include <stdlib.h>
20 #include <stdlib.h>
20 #include <stdlib.h>
20 #include <stdlib.h>
20 #include <stdlib.h>
20 #include <stdlib.h>
20 #include <stdlib.h>
20 #include <stdlib.h>
20 #include <stdlib.h>
20 #include <stdlib.h>
20 #include <stdlib.h>
20 #include <stdlib.h>
20 #include <stdlib.h>
20 #include <stdlib.h>
20 #include <stdlib.h>
20 #include <stdlib.h>
20 #include <stdlib.h>
20 #include <stdlib.h>
20 #include <stdlib.h>
20 #include <stdlib.h>
20 #include <stdlib.h>
20 #include <stdlib.h>
20 #include <stdlib.h>
20 #include <stdlib.h>
20 #include <stdlib.h>
20 #include <stdlib.h>
20 #include <stdlib.h>
20 #include <stdlib.h>
20 #include <stdlib.h>
20 #include <stdlib.h>
20 #include <stdlib.h>
20 #include <stdlib.h>
20 #include <stdlib.h>
20 #include <stdlib.h>
20 #include <stdlib.h>
20 #include <stdlib.h</p>

保存并退出编辑,然后重新编译:

sudo make clean

sudo make

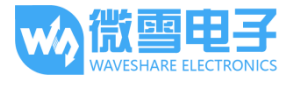

运行:

sudo ./bme280

将显示如下数据:

| pi@raspberrypi:~/Rasp | berry/BME280-Environm | <pre>nental-Sensor-Demo-Code \$ ./bme280</pre> |
|-----------------------|-----------------------|------------------------------------------------|
| BME280 Init Result is | s:0                   |                                                |
| Temperature           | Pressure              | Humidity                                       |
| temperature:30.03*C   | pressure:993.79hPa    | humidity:52.92%                                |
| temperature:30.03*C   | pressure:993.79hPa    | humidity:52.90%                                |
| temperature:30.03*C   | pressure:993.79hPa    | humidity:52.90%                                |
| temperature:30.03*C   | pressure:993.79hPa    | humidity:52.88%                                |
| temperature:30.03*C   | pressure:993.79hPa    | humidity:52.86%                                |
| temperature:30.03*C   | pressure:993.80hPa    | humidity:52.85%                                |
| temperature:30.03*C   | pressure:993.80hPa    | humidity:52.85%                                |
| temperature:30.03*C   | pressure:993.79hPa    | humidity:52.86%                                |
| temperature:30.02*C   | pressure:993.80hPa    | humidity:52.83%                                |
| temperature:30.02*C   | pressure:993.80hPa    | humidity:52.83%                                |
| temperature:30.02*C   | pressure:993.80hPa    | humidity:53.34%                                |
| temperature:30.02*C   | pressure:993.80hPa    | humidity:52.83%                                |
| temperature:30.02*C   | pressure:993.80hPa    | humidity:52.85%                                |
| temperature:30.02*C   | pressure:993.80hPa    | humidity:52.85%                                |
| temperature:30.02*C   | pressure:993.80hPa    | humidity:52.84%                                |
| temperature:30.02*C   | pressure:993.80hPa    | humidity:52.85%                                |
| temperature:30.02*C   | pressure:993.80hPa    | humidity:52.86%                                |
| temperature:30.02*C   | pressure:993.80hPa    | humidity:52.86%                                |
| temperature:30.02*C   | pressure:993.80hPa    | humidity:52.87%                                |
| temperature:30.02*C   | pressure:993.80hPa    | humidity:52.90%                                |
| temperature:30.02*C   | pressure:993.80hPa    | humidity:52.90%                                |
| temperature:30.02*C   | pressure:993.80hPa    | humidity:52.90%                                |

从左至右分别显示了 BME280 测得的温度(摄氏度),大气压(百帕斯卡),相对湿(%RH)。

若未成功显示数据,或数据显示不正常请检查连线,通信方式,以及器件地址是否有误。

### 用于 Arduino

将下载的示例程序的压缩包解压后,将 Arduino 文件夹下的 BME280-Arduino-Library 拷贝至 Arduino 第三方库目录下.

之后重启 ArduinoIDE,进入并打开文件->实例->BME280\_Libreay->bme280test

按照接口说明中 Arduino 接口部分接线。

默认采用 I2C 驱动 BME280 模块, 默认 I2C 器件地址为 0X77。

如需采用 SPI 驱动 BME280 模块,请将 bme280test.ino 中的宏定义 USEIIC 改为 0:

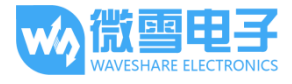

BME280 Environmental Sensor 用户手册

| 文件 | - 编辑 项目 工具 帮助                                                              |
|----|----------------------------------------------------------------------------|
| Ø  |                                                                            |
| b  | me280test §                                                                |
| 7  | //if you need to read altitude, you need to know the sea level pressure    |
| 8  | <pre>#define SEALEVELPRESSURE_HPA (1013.25)</pre>                          |
| 9  |                                                                            |
| 10 | //This Macro definition decide whether you use I2C or SPI                  |
| 11 | //When USEIIC is 1 means use I2C interface, When it is 0,use SPI interface |
| 11 | #define USEIIC 0                                                           |
| 13 |                                                                            |
| 14 | /*                                                                         |
| 15 | This Demo is tested on UNO PLUS                                            |
| 16 | SPI:                                                                       |
| 17 | SPI_SCK: D13                                                               |
| 18 | SPI_MISO: D12                                                              |
| 19 | SPI_MOSI: D11                                                              |
| 20 | SPI_CS: D10                                                                |
| 01 |                                                                            |

如需更改 I2C 器件的地址为 0X76,则将 ADDR 引脚接至 GND(或用 0 欧姆电阻将焊桥连接),同时将 Adafruit.h 中的 BME280\_ADDRESS 器件地址改为 0X76:

| /*====================================                          | */        |
|-----------------------------------------------------------------|-----------|
| #define BME280_ADDRESS<br>/*=================================== | (0x76) */ |
| /*=====================================                         |           |
| REGISTERS                                                       | **/       |

如需获取准测量的准确海拔,还需测得当地海平面的大气压,并修改 SEALEVELPRESSURE\_HPA 宏定义:

```
1 #include <Wire.h>
 2 #include <SPI.h>
3
4 #include <Adafruit_Sensor.h>
 5 #include <Adafruit_BME280.h>
6
7 //if you need to read altitude, you need to know the sea level pressure
8 #define SEALEVELPRESSURE_HPA (1013.25)
9
10 //This Macro definition decide whether you use I2C or SPI
11 //When USEIIC is 1 means use I2C interface, When it is 0, use SPI interface
12 #define USEIIC 1
13
14 /*
15 This Demo is tested on UNO PLUS
16 SPI:
17 SPI_SCK: D13
18 SPI MISO: D12
19 SPT MOST: D11
```

在正确接线,确定通信方式以及器件地址之后,编译,下载到 Arduino。

打开:工具 -> 串口监视器,选择波特率为115200,可得如下信息

| 💿 сомз              |                    |                 | >                | < |
|---------------------|--------------------|-----------------|------------------|---|
|                     |                    |                 | 发送               | : |
| Init Success        |                    |                 |                  | ^ |
| Temperature         | Pressure           | Humidity        |                  | T |
| temperature:29.38*C | pressure:993.73hPa | humidity:50.72% | altitude:163.81m |   |
| temperature:29.39*C | pressure:993.62hPa | humidity:50.73% | altitude:164.71m |   |
| temperature:29.39*C | pressure:993.62hPa | humidity:50.73% | altitude:164.71m |   |
| temperature:29.41*C | pressure:993.59hPa | humidity:50.72% | altitude:165.00m |   |
| temperature:29.42*C | pressure:993.67hPa | humidity:50.70% | altitude:164.33m |   |
| temperature:29.42*C | pressure:993.67hPa | humidity:50.71% | altitude:164.46m |   |
| temperature:29.43*C | pressure:993.65hPa | humidity:50.71% | altitude:164.46m |   |
| temperature:29.44*C | pressure:993.63hPa | humidity:50.69% | altitude:164.63m |   |
| temperature:29.45*C | pressure:993.66hPa | humidity:50.69% | altitude:164.41m |   |
| temperature:29.45*C | pressure:993.66hPa | humidity:50.69% | altitude:164.41m |   |
| temperature:29.46*C | pressure:993.60hPa | humidity:50.67% | altitude:164.88m |   |
| temperature:29.46*C | pressure:993.63hPa | humidity:50.68% | altitude:164.65m |   |
| temperature:29.46*C | pressure:993.63hPa | humidity:50.68% | altitude:164.65m |   |
| temperature:29.46*C | pressure:993.69hPa | humidity:50.67% | altitude:164.16m | ¥ |
| □自动滚屏               | 没有结                | 束符 ~ 115200 波特  | 率 🗸 Clear output | : |

其中从左至右分别显示了 BME280 传感器测得的温度(摄氏度),大气压(百帕斯卡),相对湿度 (%RH),海拔(m)。

若未成功显示数据,或数据显示不正常请检查连线,通信方式,以及器件地址是否有误。

## 用于 STM32

将下载的示例程序的压缩包解压后,打开 STM32 文件夹下的 STM32-STM32\_BME280->USR 路径 下的工程文件:

按照接口说明中 STM32 接口部分接线。

默认采用 I2C 驱动 BME280 模块,默认 I2C 器件地址为 0X77。

如需采用 SPI 驱动 BME280 模块,请将 main.c 中的宏定义 USEIIC 改为 0:

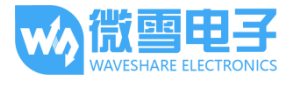

| #de1 | fine USEIIC 0                                                  |
|------|----------------------------------------------------------------|
| int  | main(void)                                                     |
| ι    | <pre>system_init();</pre>                                      |
|      | <pre>struct bme280_dev dev;<br/>int8_t rslt = BME280_OK;</pre> |

如需更改 I2C 器件的地址为 0X76,则将 ADDR 引脚接至 GND(或用 0 欧姆电阻将焊桥连接),并将 dev.dev\_id = BME280\_I2C\_ADDR\_SEC;注释,取消 dev.dev\_id = BME280\_I2C\_ADDR\_PRIM;注释:

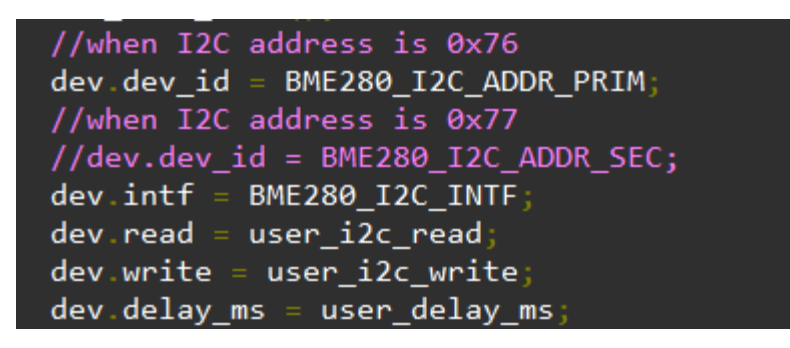

编译,下载,本次采用的芯片是 STM32F103RBT6,采用 USART2 输出获得的传感器数据。

打开串口调试助手,选择对应的 COM 口,设置波特率为 115200,数据位 8 位,停止位 1 位, 无奇偶校验位,可得如下数据:

| temperature:29. | 71*C | pressure:993.91hPa  | humidity:52.74%    | ^ | 串口选择         |            |        |
|-----------------|------|---------------------|--------------------|---|--------------|------------|--------|
| temperature:29. | 7U*C | pressure:993.88hPa  | humidity:53.46%    |   |              |            |        |
| temperature:29. | 70*C | pressure:993.88hPa  | humidity:53.46%    |   | 00000 0000 0 | TRAL       |        |
| temperature:29. | 70*C | pressure:993.87hPa  | humidity:53.46%    |   | COM4:0SB-5   | EKTAL      | $\sim$ |
| temperature:29. | 70*C | pressure:993.87hPa  | humidity:53.48%    |   |              |            |        |
| temperature:29. | 70*C | pressure:993.88hPa  | humidity:53.48%    |   | 油蜂盔          | 115200     | ~      |
| temperature:29. | 70*C | pressure:993.88hPa  | humidity:53.48%    |   | 40X19 44     | 110200     | *      |
| temperature:29. | 70*C | pressure:993.88hPa  | humidity:53.48%    |   |              |            | _      |
| temperature:29. | 70*C | pressure:993.87hPa  | humidity:53.49%    |   | 停止位          | 1          | $\sim$ |
| temperature:29. | 70*C | pressure:993.87hPa  | humi di ty:53.49%  |   |              |            |        |
| temperature:29. | 70*C | pressure:993.88hPa  | humi di ty:53.49%  |   | 彩虹合          | 0          |        |
| temperature:29. | 70*C | pressure:993.88hPa  | humi di ty:53.49%  |   | 领地有112       | 0          | ~      |
| temperature:29. | 70*C | pressure:993.87hPa  | humi di ty:53.48%  |   |              |            |        |
| temperature:29. | 70*C | pressure:993.87hPa  | humi di ty:53.47%  |   | 奇偶校验         | 无          | $\sim$ |
| temperature:29. | 70*C | pressure:993.88hPa  | humi di ty:53.46%  |   |              |            |        |
| temperature:29. | 70*C | pressure:993.88hPa  | humidity:53.45%    |   |              | 2004 20000 |        |
| temperature:29. | 70*C | pressure:993.88hPa  | humi di ty:53.45%  |   | 串口操作         | 🕘 天閉道      | おし     |
| temperature:29. | 70*C | pressure:993.88hPa  | humidity:53.44%    |   |              |            |        |
| temperature:29. | 70*C | pressure:993.88hPa  | humi di ty:53.42%  |   |              |            |        |
| temperature:29. | 70*C | pressure:993.88hPa  | humi di ty:53.41%  |   | 保存窗口         | <b>清除接</b> | ub I   |
| temperature:29. | 70*C | pressure: 993.88hPa | humidity:53.41%    |   |              | 4444036    |        |
| temperature:29. | 70*C | pressure: 993.88hPa | humidity:53.41%    |   | 16讲制层        | まし 白底!     | 里宁     |
| temperature:29. | 70*C | pressure: 993.87hPa | humi di tv:53, 40% |   |              |            |        |
| temperature:29. | 70*C | pressure:993.87hPa  | humidity:53.37%    |   | RTS          | DTR        |        |
| temperature:29. | 70*C | pressure: 993.88hPa | humidity:53.35%    |   |              |            |        |
|                 |      |                     |                    |   | 日 时间戳()      | 以换行回车6     | 断帧)    |
|                 |      |                     |                    | ~ |              |            |        |

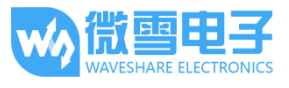

其中从左至右分别显示了 BME280 传感器测得的温度(摄氏度),大气压(百帕斯卡),相对湿度 (%RH)。

若未成功显示数据,或数据显示不正常请检查连线,通信方式,以及器件地址是否有误。

## 代码分析

```
例程主要采用了官方(Bosch Sensortec)提供的库:
```

```
https://github.com/BoschSensortec/BME280_driver
```

```
针对不同平台实现其底层函数,供上层调用。
```

采用 SPI 驱动 BME280 的初始化部分为:

```
struct bme280_dev dev;
int8_t rslt = BME280_OK;
```

```
/* Sensor_0 interface over SPI with native chip select line */
```

dev.dev\_id = 0; dev.intf = BME280 SPI INTF;

```
dev.read = user_spi_read;
```

dev.write = user\_spi\_write;

```
dev.delay_ms = user_delay_ms;
```

```
rslt = bme280_init(&dev);
```

采用 I2C 驱动 BME280 初始化部分:

```
struct bme280_dev dev;
int8_t rslt = BME280_OK;
```

```
dev.dev_id = BME280_I2C_ADDR_PRIM;
dev.intf = BME280_I2C_INTF;
dev.read = user_i2c_read;
dev.write = user_i2c_write;
dev.delay_ms = user_delay_ms;
```

rslt = bme280\_init(&dev);

其中 bme280\_dev 为官方库中给定的 BME280 设备结构体,用于初始化以及获取数据用,需要 针对不同的平台实现以下函数:

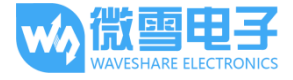

```
user_i2c_read()
user_i2c_write()
user_spi_read()
user_spi_write()
user_delay_ms()
```

并将该函数的函数指针传递给结构体 bme280\_dev。

读取 BME280 数据的函数为:

```
int8_t stream_sensor_data_forced_mode(struct bme280_dev *dev)
int8_t stream_sensor_data_normal_mode(struct bme280_dev *dev)
```

并且以上函数均调用了打印函数:

```
void print_sensor_data(struct bme280_data *comp_data)
```

不同平台的延时函数, I2C 读, I2C 写, SPI 读, SPI 写的实现思路为:

```
void user_delay_ms(uint32_t period)
{
   /*
   * Return control or wait,
    * for a period amount of milliseconds
   */
}
int8_t user_spi_read(uint8_t dev_id, uint8_t reg_addr, uint8_t *reg_data,
uint16_t len)
{
   int8_t rslt = 0; /* Return 0 for Success, non-zero for failure */
   /*
   * The parameter dev id can be used as a variable to select which Chip
Select pin has
    * to be set low to activate the relevant device on the SPI bus
    */
   /*
   * Data on the bus should be like
    | Chip Select |
    * | MOSI | MISO
```

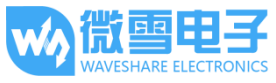

BME280 Environmental Sensor 用户手册

```
* |------|------|------|
   * | (don't care) | (don't care) | HIGH
                                            * | (reg_addr) | (don't care)
                                  LOW
                                             * | (don't care) | (reg_data[0]) | LOW
* | (....) | (....) | LOW
                                             * | (don't care) | (reg_data[len - 1]) | LOW
                                             * | (don't care) | (don't care) | HIGH
                                             * |-----|-----|-----|
   */
 return rslt;
}
int8_t user_spi_write(uint8_t dev_id, uint8_t reg_addr, uint8_t *reg_data,
uint16_t len)
{
  int8_t rslt = 0; /* Return 0 for Success, non-zero for failure */
  /*
  * The parameter dev_id can be used as a variable to select which Chip
Select pin has
   * to be set low to activate the relevant device on the SPI bus
   */
   /*
   * Data on the bus should be like
   * |------
            | MISO | Chip Select |
   * MOSI
   * |-----|-----|-----|
   * | (don't care) | (don't care) | HIGH
                                         * | (reg_addr) | (don't care) | LOW
* | (reg_data[0]) | (don't care) | LOW
* | (....) | LOW
                                           * | (reg_data[len - 1]) | (don't care) | LOW
                                           * | (don't care) | (don't care) | HIGH |
   * |-----|-----|-----|
   */
  return rslt;
}
```

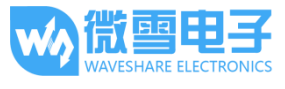

```
int8_t user_i2c_read(uint8_t dev_id, uint8_t reg_addr, uint8_t *reg_data,
uint16 t len)
{
  int8 t rslt = 0; /* Return 0 for Success, non-zero for failure */
  /*
   * The parameter dev id can be used as a variable to store the I2C
address of the device
   */
   /*
   * Data on the bus should be like
   * |-----|
   * | I2C action | Data
                                * |-----|
   * | Start | -
                               * | Write | (reg_addr) |
              -
   * | Stop
   * | Start
              -
                               * | Read | (reg_data[0]) |
   * Read
              | (....)
                               * | Read | (reg_data[len - 1]) |
* | Stop | - |
   * |-----|
   */
  return rslt;
}
int8 t user i2c write(uint8 t dev id, uint8 t reg addr, uint8 t *reg data,
uint16_t len)
{
  int8_t rslt = 0; /* Return 0 for Success, non-zero for failure */
  /*
  * The parameter dev_id can be used as a variable to store the I2C
address of the device
  */
  /*
 * Data on the bus should be like
```

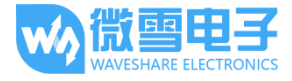

```
* |-----|
* | I2C action | Data |
* |------|
* | Start | - |
* | Write | (reg_addr) |
* | Write | (reg_data[0]) |
* | Write | (reg_data[0]) |
* | Write | (reg_data[len - 1]) |
* | Stop | - |
* |-----+
*/
return rslt;
}
```

综上,基于官方库,针对不同平台,获取 BME280 数据的基本流程为:

第一步:不同平台的系统及外设初始化。

第二步:实现不同平台的 I2C 读,I2C 写,SPI 读,SPI 写,延时函数,并将函数指针赋值给 bme280\_dev 结构体成员变量,将该结构体指针传递给初始化函数 int8\_t bme280\_init(struct bme280\_dev \*dev),初始化 BME280 设备。

第三步:调用 int8\_t stream\_sensor\_data\_forced\_mode(struct bme280\_dev \*dev)或

int8\_t stream\_sensor\_data\_normal\_mode(struct bme280\_dev \*dev)函数获取 BME280 传感器数据 并打印到上位机或控制台。

## **X-ON Electronics**

Largest Supplier of Electrical and Electronic Components

Click to view similar products for Multiple Function Sensor Development Tools category:

Click to view products by Waveshare manufacturer:

Other Similar products are found below :

RD-KL25-AGMP01 PTC-04-DB-ACT FRDM-K22F-SA9500 EV\_ICM-20649 MULTI-SENSE-GEVB FRDM-STBC-SA9500 BRKT-STBC-SA9500 STEVAL-MKIT01V1 EVAL-CN0411-ARDZ SEN0004 KT-TVOC-200-TB200A KT-NmHc-200-TB200A SEN0344 PIM520 PIM518 PIM519 PIM510 103030375 ZSSC4132KIT ADIS16505-3/PCBZ SEN-16794 PIM502 SEN0359 4829 EV26Q64A EVAL-AD7746RDZ EVAL-AD7746HDZ AS7022-EVALKIT RTK0ESXB10C00001BJ MAX30134EVSYS# EV-CBM-PIONEER1-1Z EVAL-ADPD188BIZ-S2 EVAL-ADCM-1 EVAL-CN0507-ARDZ SI118X-KIT ALTEHTG2SMIP EVAL-CN0533-EBZ MIKROE-4305 MAX30101WING# MIKROE-4192 MIKROE-4049 OB1203SD-U-EVK OB1203SD-BT-EVK MIKROE-4037 101990644 MIKROE-4267 MIKROE-4265 MIKROE-4330 ARG-LDKT EVAL-CN0503-ARDZ